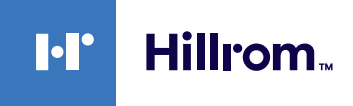

# Welch Allyn® Connex®-enheter EKG Snabbreferenskort

#### **Rutan för EKG**

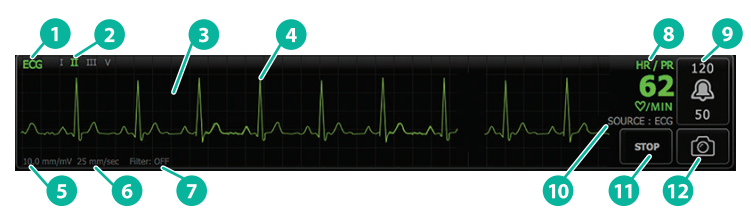

| Objekt | Beskrivning                                                                                         | Objekt | Beskrivning                                      |
|--------|----------------------------------------------------------------------------------------------------|--------|--------------------------------------------------|
| 1      | Ruta för EKG                                                                                        | 7      | Etikett för filter                               |
| 2      | Etikett för avledning och växling<br>mellan avledningar (den gröna<br>avledningen är den som visas) | 8      | Etikett för hjärtfrekvens/<br>pulsfrekvens       |
| 3      | EKG-rutnät                                                                                          | 9      | Larmgränser för hjärtfrekvens/<br>pulsfrekvens   |
| 4      | EKG-kurva                                                                                           | 10     | Etikett för hjärtfrekvens-/<br>pulsfrekvenskälla |
| 5      | Etikett för<br>förstärkningsinställning                                                             | 11     | Knapp för att starta/<br>stoppa EKG              |
| 6      | Etikett för svephastighet                                                                           | 12     | Knapp för ögonblicksbild<br>av kurva             |

### **Rutan för respirationsfrekvens**

|  |    | Objekt | Beskrivning                             |  |
|--|----|--------|-----------------------------------------|--|
|  | 20 | 1      | Ruta för respirationsfrekvens           |  |
|  | 4  | 2      | Etikett för respirationskälla           |  |
|  |    | 3      | Larmgränser för<br>respirationsfrekvens |  |

#### Ställa in EKG/impedansrespiration

- 1. Tryck på fliken Settings (Inställningar).
- 2. Tryck på fliken Setup (Inställning).
- 3. Tryck på den vertikala fliken ECG (EKG).
- 4. Justera följande inställningar efter behov:
  - ECG Gain (EKG-förstärkning). Välj önskad förstärkning.
  - Sweep speed (Svephastighet). Välj önskad svephastighet.
  - Filter. Tryck på valrutan för att aktivera eller inaktivera filtret.
  - Använd EKG som en RR-källa om det är tillgängligt. Tryck på valrutan för att aktivera eller inaktivera impedansrespiration. Enheten mäter impedansrespiration enbart under övervakning via avledning II.

hillrom.com REF 80020892, ver. B • Revisionsdatum: 2021-09 • © 2021 Welch Allyn, Inc. Med ensamrätt. Welch Allyn, Inc. ar ett dotterbolag till Hill-Rom Holdings, Inc.

5. Ställ in pacemakerdetektion vid behov. Tryck på valrutan för att aktivera eller inaktivera visning av pacemakerspikar, enligt följande bild.

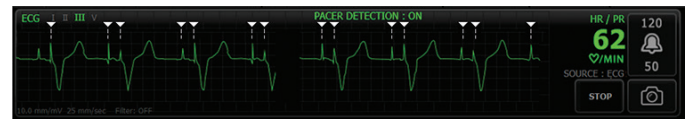

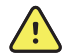

VARNING Risk för patientsäkerheten. Ställ in pacemakerdetektionen korrekt. En pacemakerpuls kan räknas som ett QRS, vilket kan leda till en felaktig hjärtfrekvens och att apparaten inte detekterar hjärtstillestånd och vissa livshotande arytmier (kammartakykardi, kammarflimmer och asystoli). Om patienten har en pacemaker ska du ställa in pacemakerdetektion på ON (PÅ) för att undvika denna risk samt alltid hålla pacemakerpatienter under noggrann observation.

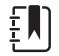

**Obs!** Standardinställningen för pacemakerdetektion är Off (Av). Efter övervakning av en patient med pacemakerdetektion påslagen återgår enheten till standardinställningen innan övervakning av nästa patient påbörjas. Gå till fliken **Settings > Setup > ECG** (Inställningar > Inställning > EKG) igen om du vill aktivera pacemakerdetektion för en ny patient.

Tryck på fliken Home (Hem).
 De nya inställningarna börjar gälla omedelbart.

### Övervaka patienten

- Tryck på Start (Starta) i rutan för EKG för att börja registrera en EKG-kurva. Det tar 3 till 5 sekunder innan kurvan visas på skärmen. Även hjärtfrekvensen visas i rutan för EKG.
- 2. Leta reda på etiketten för EKG-avledningen i rutan. Titta efter en lista över tillgängliga avledningar där den avledning som är vald för tillfället är markerad.
- 3. Om du vill visa en annan avledning trycker du på skärmen var som helst på kurvan. Kurvan och etiketten för vald avledning ändras varje gång du trycker på skärmen.
- 4. Fortsätt med EKG-övervakningen efter behov.

### Spara och granska en ögonblicksbild av kurvan

#### Ögonblicksbilder av kurvor utan larm

Du kan spara ögonblicksbilder av kurvor utan larm till fliken Review (Översikt). Ögonblicksbilder av kurvor utan larm innehåller data från de 7 sekunderna närmast före din begäran om en ögonblicksbild.

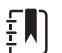

Obs! Du kan registrera en kurvögonblicksbild per minut.

- 1. När du ser en kurva som du vill ha en ögonblicksbild av trycker du på 🙆 i rutan för EKG.
- Tryck på fliken **Review** (Översikt) så ser du en ikon för sparad kurva på EKG-raden.
- 3. Öppna och granska ögonblicksbilden av kurvan genom att trycka på
- Tryck på Print (Skriv ut) för att skriva ut kurvan eller Cancel (Avbryt) för att lämna ögonblicksbilden. Oavsett vilket du väljer kommer du tillbaka till fliken Review (Översikt).

## Ögonblicksbilder av kurvor med larm

Ögonblicksbilder av kurvor med arytmilarm (kammartakykardi, kammarflimmer och asystoli) sparas automatiskt till fliken Review (Översikt). Ingen åtgärd krävs från användarens sida.

Notera följande:

- Om du har aktiverat Print on alarm (Skriv ut vid larm) i Advanced settings
  (Avancerade inställningar) skrivs kurvan automatiskt ut när den har sparats.
- Ikonen för en kurva som sparats vid ett larmtillstånd visas i rött de på fliken Review (Översikt), vilket indikerar ett larm med hög prioritet.
- Larmkurvor omfattar 7 sekunder före och 7 sekunder efter själva larmhändelsen (kammartakykardi, kammarflimmer och asystoli).
- Under de 7 sekunder som följer efter det att ett larm har sparats kan du inte ändra några inställningar (såsom avledningar, filter, förstärkning eller pacemakerdetektion).

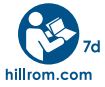

Om du vill ha information om nagon produkt kontaktar du Hillroms tekniska support: hillrom.com/en-us/about-us/locations/